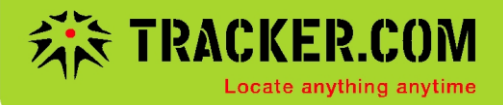

## Kurzanleitung für Pico Tracker

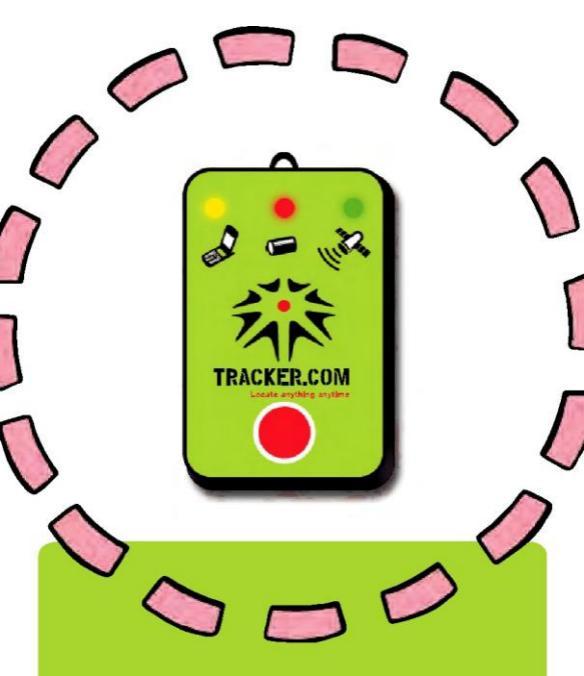

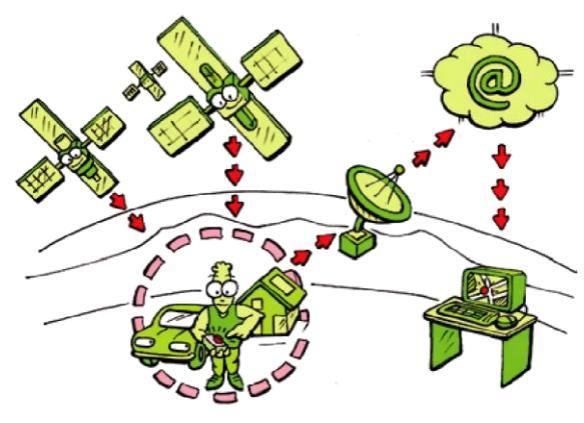

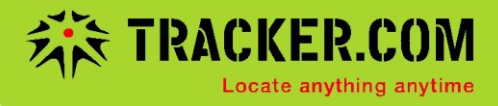

### Inhaltsverzeichnis

| Erste Schritte                                           | Seite 04 |
|----------------------------------------------------------|----------|
| Elemente des Pico Tracker                                | Seite 07 |
| Bedienung von Pico Tracker                               | Seite 08 |
| Statusanzeigen des GSM Empfangs                          | Seite 9  |
| Statusanzeige der Batterie und des<br>Satellitenempfangs | Seite 10 |
| Login                                                    | Seite 11 |
| Track verfolgen                                          | Seite 12 |
| Admiminstrationsseite                                    | Seite 13 |
| Weitere Informationen                                    | Seite 14 |

## Vielen Dank,

dass Sie sich für einen Pico Tracker entschieden haben! Nachfolgend erhalten Sie die wichtigsten Informationen zur Handhabung in Kürze.

Der Pico Tracker ist bereits vorkonfiguriert und mit einer Daten-SIM-Karte ausgestattet. Sobald die Batterie über den USB-Anschluss geladen ist können Sie los legen.

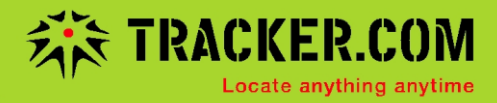

### **Erste Schritte**

Laden Sie die Pico Tracker-Batterie über den USB-Anschluss auf. Sobald die Batterieanzeige permanent grün leuchtet ist der Pico Tracker betriebsbereit.

Der Pico Tracker ist vorkonfiguriert und Sie können mit der Aufzeichnung des ersten Tracks beginnen, sobald die GSM und GPS LEDs grün leuchten.

Genauere Angaben finden Sie auf den folgenden Seiten.

#### Elemente des Pico Tracker

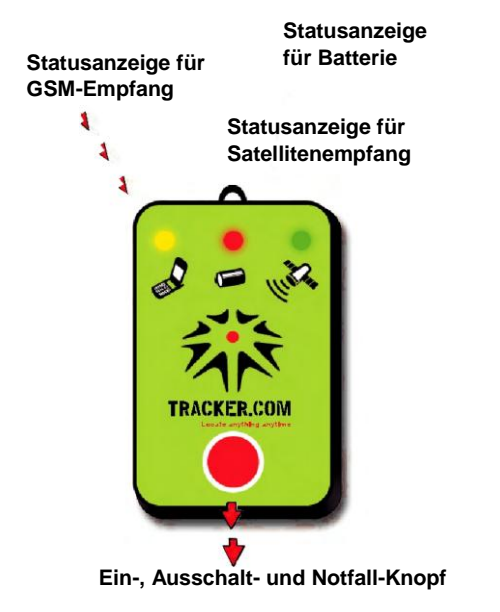

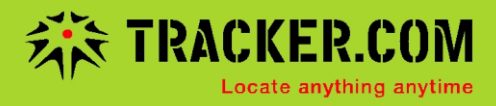

### **Bedienung von Pico Tracker**

Einschalten: Drücken Sie den roten Einschalt-Knopf bis die Statusanzeige des GSM-Empfangs grün aufleuchtet. Damit der Pico Tracker Satellitenempfang aufbauen kann, sollten Sie sich im Freien befinden und Sichtkontakt zum Himmel haben. Beim ersten Einschalten kann das einige Sekunden dauern. In Gebäuden und Zügen lassen sich keine Tracks aufzeichnen. Im Auto legen Sie Ihren Pico Tracker am Besten hinter die Windschutzscheibe.

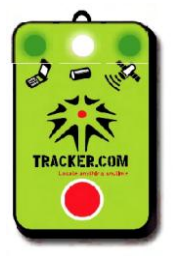

Ausschalten: Drücken Sie zweimal kurz auf den Ausschalt-Knopf. Nach 30 Sekunden erlischt die GSM Empfangsleuchte.

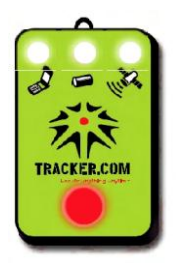

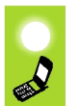

### Statusanzeigen des GSM Empfangs

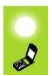

kurzes grünes Doppelblinken: das Gerät ist mit dem GSM-Netz und dem Internetserver verbunden.

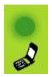

langsames grünes Einfachblinken: es besteht eine GSM Verbindung, aber keine Verbindung zum Internetserver

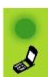

Grünes Dauerleuchten: der Pico Tracker ist eingeschaltet, es besteht aber keine Verbindung zum GSM-Netz.

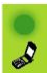

LED leuchtet nur alle 30 Sekunden kurz grün auf: Pico Tracker ist im Schlafmodus, sobald er bewegt wird, wechselt er wieder in den Aktivmodus.

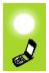

LED leuchtet nicht > Pico Tracker ist ausgeschaltet.

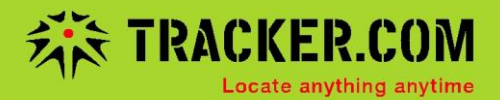

# Statusanzeige der Batterie

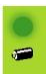

leuchtet permanent grün, wenn die Pico Tracker-Batterie extern mit Strom versorgt wird und geladen ist.

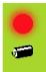

rotes Blinken: die Batterieleistung ist erschöpft. Laden Sie die Batterie möglichst bald wieder auf.

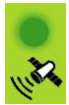

## Statusanzeige der Satellitenempfangs

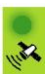

dreimaliges kurzes grünes Blinken: der Satellitenempfang ist gut. Ihre Positionsdaten werden genau erfasst.

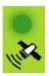

zweimaliges kurzes grünes Aufblinken: Die Positionsangabe ist ungenau, da nur wenige Satelliten empfangen werden.

## Login

#### Melden Sie sich unter www.tracker.com an und richten Sie dort Ihren persönlichen Account ein.

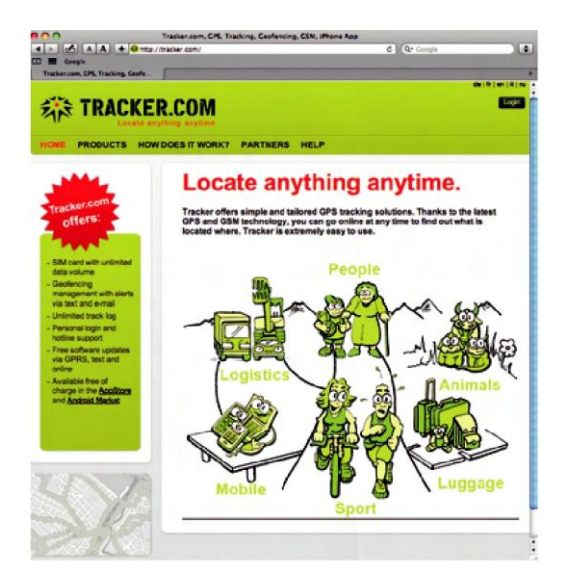

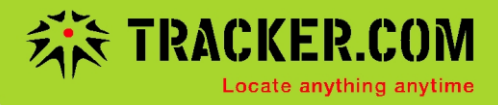

## Track verfolgen

#### Bereits nach dem ersten Login können Sie Ihre zurückgelegten Tracks verfolgen.

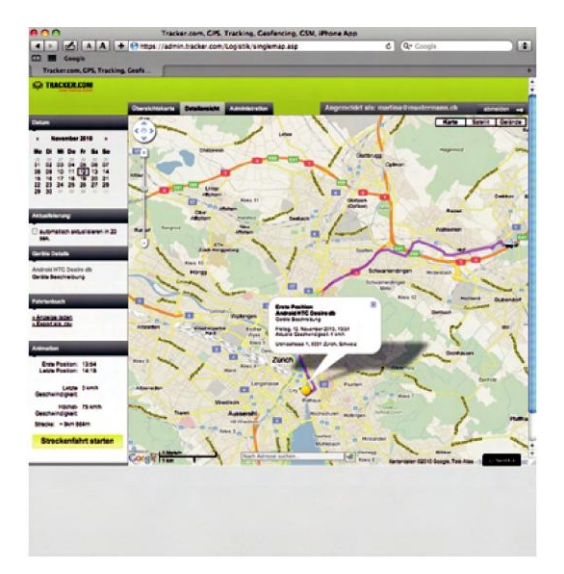

### Administrationsseite

Auf der Administrationsseite können Sie den Pico Tracker auf ihre Bedürfnisse konfigurieren. Neben einem persönlichen Login können Sie dort die Einstellungen für Geofencing oder den Notfall-Knopf vornehmen. Sie können aber auch anderen Personen erlauben ihre Tracks zu verloigen.

#### Notfall-Knopf

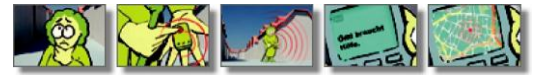

Beim Drücken des Notfall-Knopfes wird automatisch eine Meldung mit dem aktuellen Standort versendet. Im Administrationsmenn können Ste unter weitere Aktionen Ihren Mottall-Knopf versandt werden. Sie können fest welche Meldungen nach drei sekündigem Drücken auf den roten Knopf versandt werden. Sie können mehrere SMS und E-mails dazu angeben. Diese Funktion eignet sich gut für ältere Leute, die auf eintsche Art Hilfe antrodern mothen. Bei jeder Notal-Meldung wird die letzte erfasse Position angehängt.

#### Geofencing

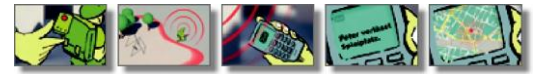

Mit der Geofencing Einstellung werden Sie sofort benachrichtigt, sobald der Pico Tracker ein vordefi niertes Gebiet verlässt. Im Administrationsmenu können Sie unter Geofencing ein beliebiges Gebiet markieren. Sobald Ihr Pico Tracker dieses Gebiet verlässt oder betritt wird eine Alarmmel-dung per SMS oder E-mail ausgebist.

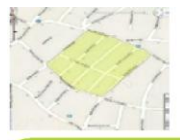

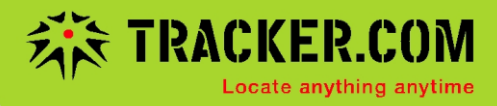

### Weitere Informationen

Auf tracker.com finden Sie im Navigations-Menu unter Demo Videos, welche die vielfältigen Anwendungen von Pico Tracker anschaulich darstellen und erklären. Unter dem Menüpunkt Hilfe werden die wichtigsten Fragen kurz beantwortet. Falls Sie weitere Fragen haben, können Sie sich unter dem Menüpunkt Hilfe direkt mit tracker.com in Verbindung setzen.

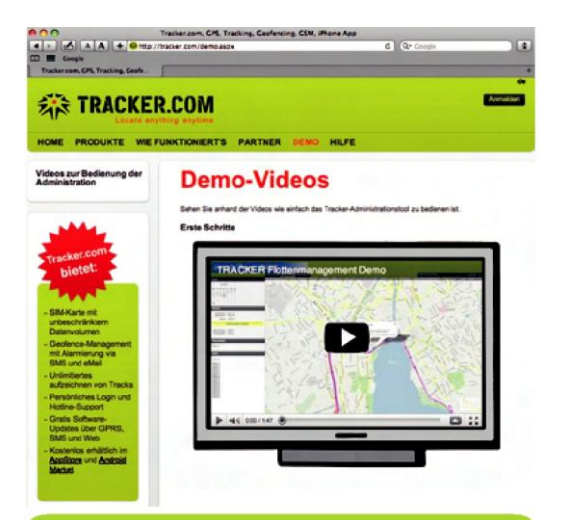

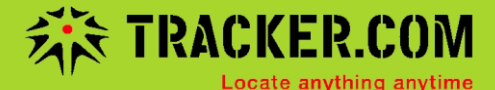

#### tracker.ch AG

Alpenstrasse 1 8803 Rüschlikon Tel: +41 43 543 43 00 Fax: +41 43 543 43 01 info@tracker.com